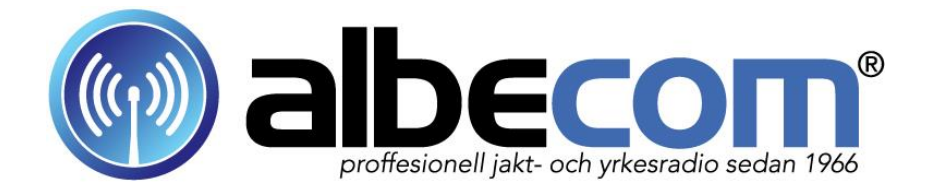

Svensk Bruksanvisning Art nr: 966

Ver.01-2017

# Övervakningskamera / Åtelkamera

# MG883X-14MHD. Svart IR. MMS/GPRS

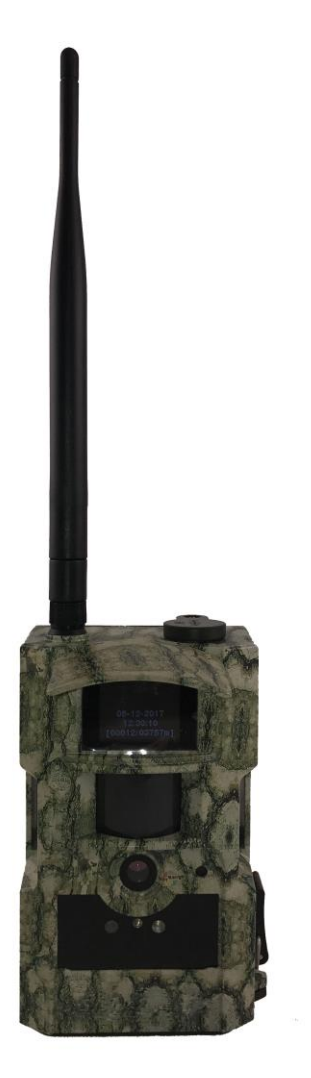

Tack för att du har köpt Albecom kamera. För att på bästa sätt utnyttja alla funktioner på denna kamera

Bör du läsa alla instruktioner i den här manualen noggrant.

| 1            | Komma igång snabbt                        | 3      |
|--------------|-------------------------------------------|--------|
| 1.1          | Allmän Information & beskrivning          | 4      |
| 1.2          | Kamerans vttre delar                      | 5      |
| 1.3          | Fjärrkontroll                             | 6      |
| 1.3.1        | Navigering                                | 6      |
| 1.3.2        | Tecken                                    | 6      |
| 1.4          | Bildinformationsskärmen                   | 7      |
| 1.5          | Format som stöds                          | 7      |
| 2            | Försiktighetsåtgärder                     | 7      |
| 3            | Snabbouide                                | 8      |
| 31           | Strömförsörining                          | 0      |
| 3.2          | Sätta i SD-kort & SIM-kort                | 8      |
| 3.2          | Sätta nå kameran                          | 0      |
| 3.4          | Test läge                                 | 0      |
| 3.4.1        | Annassade inställningar                   | ر<br>و |
| 3.7.1        | Manuell tagning                           | ر<br>و |
| 3.4.2        | Visa hilder eller video                   | 0      |
| 211          | Skieke MMS menuellt                       | 9      |
| 2.4.4<br>2.5 | A vetëngning                              | 9      |
| 5.5<br>1     | Avenagrada funktionar                     | 9      |
| 4<br>1 1     | Avalicerade fullkuoller                   | 9      |
| 4.1          | Consideration and                         | 10     |
| 4.1.1        | Grundinstallningar                        | 11     |
| 4.1.2        | Installning Sprak                         | 10     |
| 4.1.3        | Installning Kameralage                    | 12     |
| 4.1.4        |                                           | 12     |
| 4.1.5        |                                           | 12     |
| 4.1.0        | Installning Bildserie                     | 12     |
| 4.1./        | Installning Videoupplosning               | 13     |
| 4.1.8        | Installning Videolangd                    | 13     |
| 4.1.9        | Installning Time Lapse                    | 13     |
| 4.1.10       | Installning PIR Kanslighet                | 13     |
| 4.1.11       | Inställning PIR Intervall                 | 13     |
| 4.1.12       | Inställning Timer                         | 14     |
| 4.1.13       | Inställning MMS                           | 14     |
| 4.1.14       | Inställning GPRS                          | 15     |
| 4.1.15       | Inställning Skicka bild                   | 17     |
| 4.1.16       | Inställning Skicka bild till              | 17     |
| 4.1.17       | Inställning SMS Kontrollera               | 17     |
| 4.1.18       | Inställning Formatera SD kort             | 18     |
| 4.1.19       | Aterställ till fabriksinställningar       | 18     |
| 4.2          | Uppspelning                               | 18     |
| 4.2.1        | Visa foton eller video.                   | 18     |
| 4.2.2        | Radera foto eller video                   | 18     |
| 4.2.3        | Skicka MMS manuellt                       | 19     |
| 4.3          | Laserpekare                               | 19     |
| 4.4          | Tillbehör                                 | 19     |
| 4.5          | PIR Detektions område                     | 20     |
| 4.6          | SMS & APP Styrning/Instruktioner för APP2 | 1-29   |
| 4.7          | Felsökning                                | 30     |
| 5.0          | Tekniska specifikationer                  | 31     |
| 6.0          | Garantier                                 | 32     |

## 1 Komma igång snabbt

#### För att skicka bilder till mobil & mail via MMS

- Skruva fast antennen i botten på kameran så den tätar mot skalet på kameran.
- OBS! Det är viktigt att det finns en gummitätning mellan antennen & kameran
- Sätt i det medföljande SD minneskort, minneskortet får EJ vara i Lockläge.
- Minneskortet som vi på Albecom skickar med är bra kvalité för att tåla kyla.
- <u>OBS! Innan GSM kortet från Telia sätts i kameran är det viktigt att det</u> <u>har förberetts i en mobiltelefon så att abonnemanget är klart för att kunna</u> <u>skicka bilder. Sätt i GSM kortet i en mobiltelefon och avaktivera pinkoden</u> <u>samt aktivera MMS funktionen. Skicka bilder från mobilen till en annan</u> <u>mobil för att se att det fungerar, sedan kan du sätta det i kameran.</u>
- Sätt i 8 st batterier med bra kvalité. Ej laddbara & inte billiga med ojämn kvalité. Vi rekommenderar bara litiumbatteri om det är under +5 grader.
- Sätt kameran i Test läge & <u>vänta i ca 20-30 sekunder tills det står TELIA</u> i displayen samt att symbolen till vänster om Telia texten är <u>en pil</u>, EJ ett kryss över symbolen. Kameran måste hinna läsa av SD minneskortet & GSM kortet innan man trycker på Meny tangenten & går in i menyn.
- Tryck på "Menu" tangenten & ställ in/kontrollera menyerna enligt följande
- "Kamera läge" = Foto. Ej video, kameran kan ej skicka film
- "Ställ in tid" = Tryck OK för att ställa in datum och tid.
- "Time Lapse" = AV. Om denna står på "PÅ" så fungerar ej rörelsesensorn
- "PIR Känslighet" Normal. Om denna står på AV så fungerar ej rörelsesensorn
- "**PIR Intervall**" = Tiden som kameran står i vänteläge mellan korten
- "Timer" = AV. Om denna står på "PÅ" så tar kameran bara vissa tider
- "**MMS inställningar**" = Programmerat för Telia enligt nedan

URL: http://mmss/ APN: mms.telia.se IP: 193.209.134.132 Port:8080
"GPRS inställningar" = Programmerat för Telia enligt nedan

- Server: smtprelay1.telia.com Port: 25 APN: online.telia.se
  - "Skicka bild" = Genast för att skicka omgående. Ställ in antal kort/dygn
  - "Skicka bild till" Telefon (MMS) Tryck OK. Skriv in ditt mobilnummer
  - "Skicka bild till" E-post (MMS) för MMS. Tryck OK. Skriv in din mail adress
  - "Skicka bild till" E-post (GPRS) för Surf. Tryck OK. Skriv in din mail adress
  - "SMS Kontrollera"= AV eller PÅ Om kameran skall vara APP styrd
  - OBS! Tänk på att kameran drar mer ström om denna SMS kontrollera är PÅ
  - Tryck sedan på "Menu" tangenten för att komma tillbaka till test läge.
  - OBS! Kontrollera att kameran har GSM täckning minst 2-5 streck
  - Sätt sedan kameran i ON läge, efter ca 10-15 sekunder börjar den ta kort.

## 1.1 Allmän information & beskrivning

Denna kamera med MMS/GPRS funktion är en digital övervakningskamera med en passiv (PIR) rörelsedetektor som aktiveras av människor eller djurs rörelse.

Den tar automatiskt bilder upp till 14M pixels eller videoklipp VGA 1280x720. Kameran sänder genast bilderna till din mobil eller till e-post via GSM/GPRS/MMS.

Kameran tar färgbilder eller video vid tillräckligt dagsljus under dagtid.

Under nattetid använder kameran svarta dioder LED, vilket ger tydliga svartvita bilder eller videoklipp.

MG883X har svarta dioder som är osynliga i mörker med en räckvidd på ca 25 meter. Kameran har en 1,5" LCD display som gör att det är lätt att ställa in.

Kameran har även inbyggd ljudinspelning.

En laserpekare används för att ställa in kamerans vinkel, tangent (**stjärna**) Den är avsedd för utomhusbruk och är resistent mot regn IP56.

Vi rekommenderar att man skyddar kameran mot kraftigt regn eller snö. Kameran kan användas som en vanlig digitalkamera, användaren kan ta bilder eller videor manuellt genom att trycka på tangent (**3**) på

fjärrkontrollen i TEST menyn.

#### Allmän information MMS/GPRS funktion

Kameran kan skicka bilder omedelbart till din mobil via GSM/GPRS. Tiden för att skicka ett kort är ca 40 sekunder för kameran, samt tiden för t.ex. Telia att vidareförmedla kortet till mobil eller mail. Totaltid ca 1 minut. Detta kan ta mer tid beroende på hur bra täckningen är samt tiden i nätet. Kameran kan även användas till andra operatörer, men vi har valt att programmera kameran till Telia eftersom dom har samma inställningar till MMS & till Mail.

Om kameran skall skicka via GPRS måste abonnemanget vara aktiverat för surf / GPRS, samt rätt inställningar för server, port, APN, mail konto & lösenord till ditt mail konto. Kameran stöder 2-3-4G, GSM band 850Mhz, 900Mhz, 1800Mhz, 1900Mhz. WCDMA 850MHz, 900MHz, 1900MHz, 2100MHz För mer information se avsnitt 4.1.14-15 Menu inställningar MMS & GPRS Set.

SIM kort ikonen ändrar utseende beroende på om det fungerar eller inte. Om det är en pil i symbolen (se bild) så fungerar SIM kortet. Rätt isatt. Om det är ett X över SIM kort symbolen fungerar EJ SIM kortet tillfredställande.

Det kan bero på följande: Fel SIM kort, fel insatt i kameran, trasigt SIM kort, PIN koden på SIM kortet är inte avaktiverat, MMS funktion är inte aktiverat.

**<u>OBS!</u>** Innan GSM kortet från Telia sätts i kameran är det viktigt att det har förberetts i en mobiltelefon så att abonnemanget är klart för att kunna skicka bilder. Sätt i GSM kortet i en mobiltelefon och AV-aktivera pinkoden samt aktivera MMS funktionen. Skicka sedan bilder från mobilen till en annan mobil för att se att det fungerar, sedan kan du sätta det i kameran.

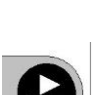

\*

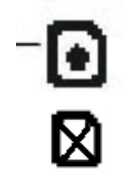

## 1.2 Kamerans yttre delar

Kameran har följande:

USB kontakten, SD-kortplats, TV-utgång och extern DC-kontakt.

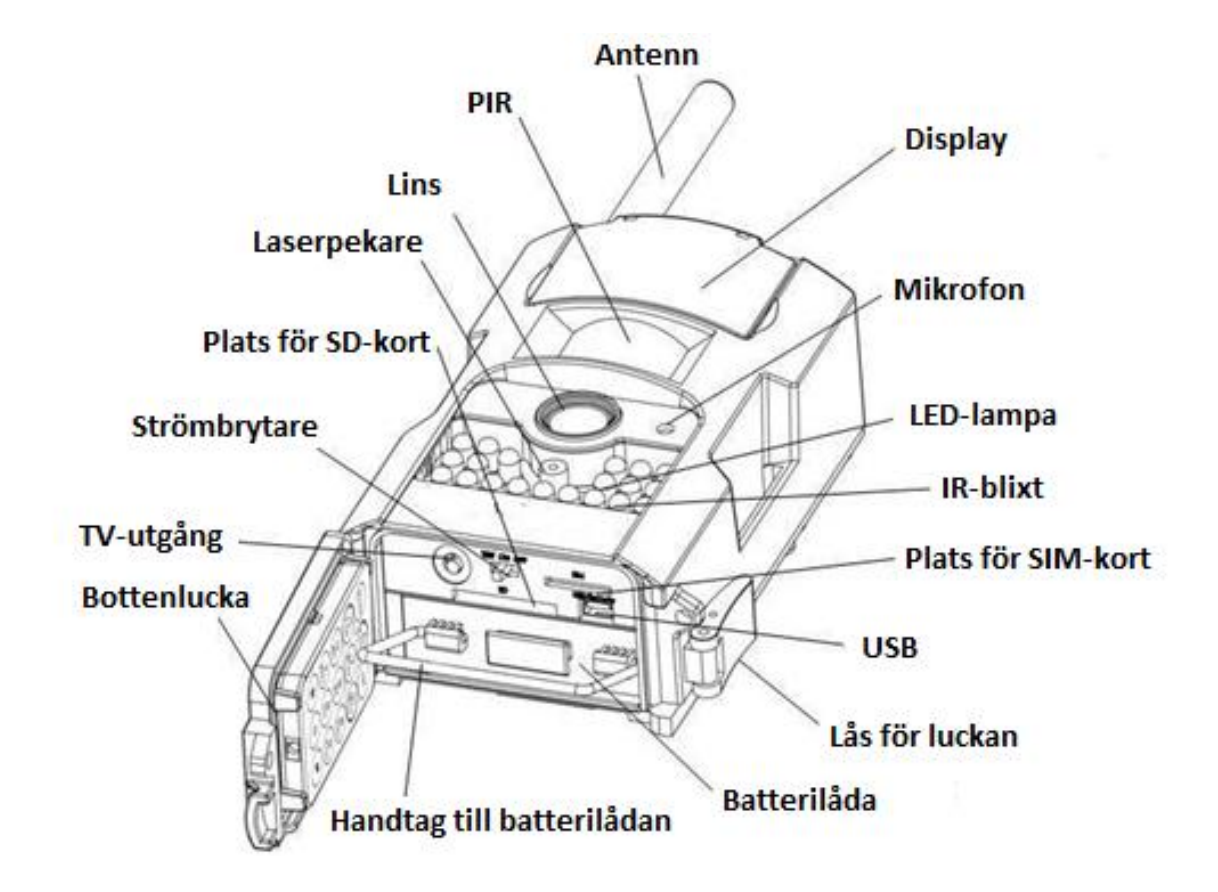

## 1.3 Fjärrkontroll

Fjärrkontrollen är en inmatningsenhet som används främst för inställningar Detta är en infraröd fjärrkontroll som har en maximal räckvidd på 9 meter. Kontrollen har 15 knappar.

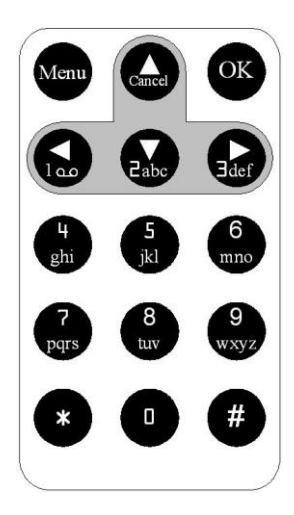

#### 1.3.1 Navigering

Tryck upp eller ner för att välja eller markera menyalternativet. Tryck vänster eller höger för att välja alternativ för varje punkt och tryck sedan OK för att göra ditt val.

> (**Cancel**) (**Pil upp**) Välj meny. Öka värde

(**MENU**) Inställningar Gå in & ut ur menyn

(1) (Pil sida) Välj alternativ

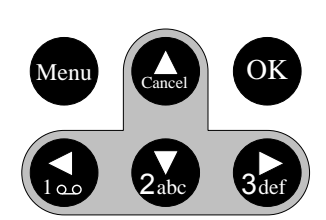

(**OK**) Bekräfta val. Spara Titta på kort

(**3**) (**Pil sida**) Välj alternativ. Ta manuella kort

(2) (Pil ner) Välj meny Minska Värde

#### 1.3.2 Tecken

Vid inmatning av siffror, bokstäver och skiljetecken finns det några användbara tecken som du får fram genom att trycka på dessa tangenter.

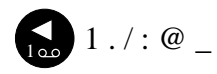

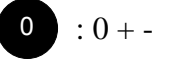

#### 1.4 Bildinformationsskärmen

När kameran är påslagen (strömbrytaren skjuts till TEST position) Visas aktuella inställningar på skärmen.

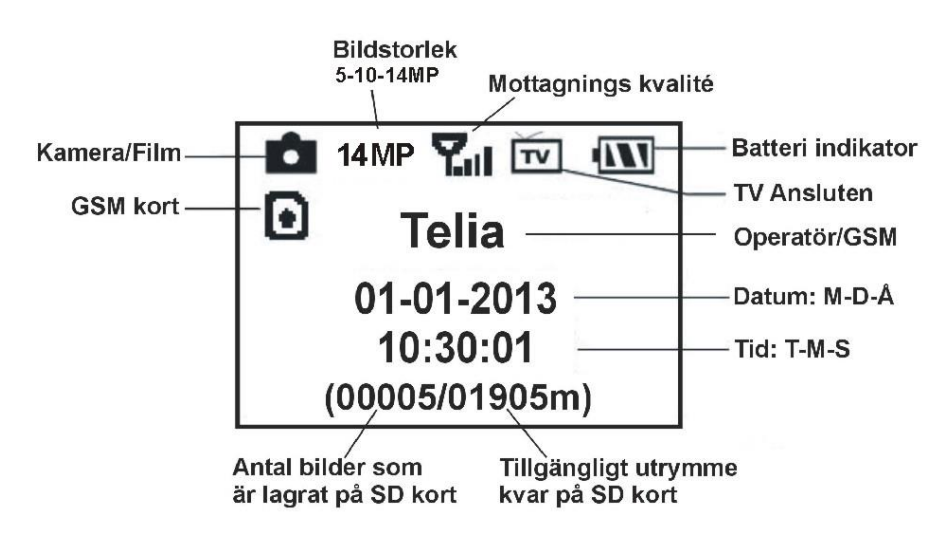

## 1.5 Format som stöds

Om det uppstår problem med filformat på SD-kortet, formatera då kortet i en dator och sätt sedan i det i kameran igen.

#### OBS! använd ej SD kort som har suttit i en digitalkamera eller Mac dator

## 2 Försiktighetsåtgärder

- Spänningen i kameran är 6V. Du kan förse kameran med en speciell vattentät 6 volts kabel, eller med 4 st eller 8 st AA-batterier. OBS! använd bra batterier. Vi rekommenderar EJ billiga batterier som håller ojämn kvalité. Ej laddbara
- Installera batterierna rätt enligt bruksanvisning.
- Inaktivera skrivskyddet innan du sätter in SD-kortet
- Sätt i SD-kortet i kameran när strömbrytaren är i OFF läge innan du testar kameran.

OBS! Kameran har inget internt minne för att spara bilder eller videoklipp. Om inget SD-kort finns i kameran kommer den att stängas av automatiskt.

- Sätt inte in eller ta ut SD-kortet när strömbrytaren är i läge ON.
- Det rekommenderas att formatera SD-kortet för användning.
- När kameran ansluts till en dator kommer den att vara i USB läge. Den kan då användas som en flyttbar disk
- I testläge kommer kameran att stängas av automatiskt efter 3 minuter om ingen åtgärd görs. Slå på strömmen igen om du vill fortsätta arbeta med kontrollen.
- Kameran kräver mer ström vid sändning av bilder

## 3 Snabbguide

## 3.1 Strömförsörjning

Kameran behöver 4 st eller 8 st AA-batterier. Eller extern 6V ström. <u>OBS! Använd EJ billiga batterier, kameran kräver bra ström i kyla & mörker</u>. Öppna den undre luckan. Kontrollera att strömbrytaren är i läge OFF och dra ut batterikassetten.

Förse kassetten med fulladdade batterier enligt polaritets anvisning nedan. Tryck tillbaka kassetten i batterifacket. Följande batterier med 1.5V kan användas:

- 1. Litiumbatterier rekommenderas under +5 grader. Ej uppladdningsbara
- 2. Högprestanda alkaliska batterier fungerar i plusgrader. Ej i kyla
- 3. Laddningsbara AA batterier är ej att rekommendera eftersom de är 1,2Volt
- 4. 6 volts vattentät kabel (tillbehör) samt ett större externt 6 volts laddbart batteri

Batterierna är indelade i två grupper med 4 batterier i varje.

Varje grupp kan leverera ström till kameran individuellt.

När batterierna har tagit slut stängs kameran automatiskt av efter två indikationsljud. Om kameran är inställd på MMS funktion kommer den att skicka ett mms/sms eller e-post för att informera om att batterierna har tappat spänning.

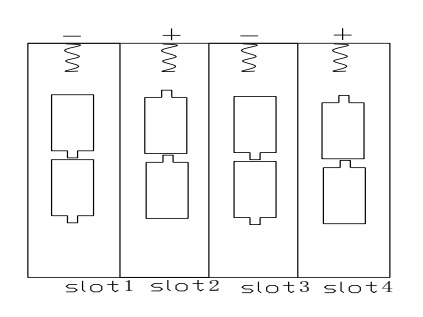

# 3.2 Sätta i SD-kort & SIM-kort

Öppna den undre luckan. Sätt i SD-kortet i kortplatsen med omärkta sidan uppåt. Kontrollera att skrivskyddet på kortet är avstängt.

Albecoms medföljande SD kort är förinställt för Telias MMS inställningar. Vid användning av MMS/GPRS, sätt i ett SIM-kort och ställ in rätt inställning.

## 3.3 Sätta på kameran

Innan du startar kameran, var uppmärksam följande:

Undvik temperatur och rörelse störningar framför kameran såsom stora blad, gardiner, luftkonditionering, luftutblås, och andra värmekällor för att förhindra att kameran utlöser felaktigt.

Höjden kameran skall sitta på kan variera, det man bör ta hänsyn till är hur stort föremålet man ska fotografera är. Generellt så är 1-2 meter bra.

Skjut strömbrytaren till läge ON för att starta kameran.

Innan kameran sätts på, kan laserpekaren vara till hjälp för att justera in höjd & vinkel.

Efter påslag av kameran kommer rörelseindikatorn blinka i tio sekunder. Kameran tar bilder eller videoklipp automatiskt beroende på standardinställningarna. Kameran har ljudupptagningsfunktion, så att ljudet blir inbäddat i videoklippet.

## 3.4 Test läge

Skjut strömbrytaren till TEST för att komma in i testläge.

De olika funktioner som finns i testläget är: Anpassade inställningar, manuell tagning, förhandsgranska eller skicka mms manuellt. Fjärrkontrollen behövs i detta läge.

## 3.4.1 Anpassade inställningar

Tryck på MENU på fjärrkontrollen för att komma in i menyläget. I detta läge kan man anpassa kamerans inställningar manuellt vilket visas på LCD displayen på kameran eller på en extern tv monitor. Detta beskrivs mera detaljerat i kapitlet "Avancerade funktioner".

## 3.4.2 Manuell tagning

För att manuellt ta bilder eller videoklipp tryck på höger piltangent (3).

## 3.4.3 Visa bilder eller video

Det finns två sätt att titta på bilder eller video

- 1. LCD-skärmen på kameran.
- 2. TV-monitor som ansluts till kameran.

Tryck "OK" för att visa bilder, då kommer den senast tagna bilden att visas på LCD skärmen på kameran eller TV monitorn. Tryck på pil upp för att visa föregående bild och pil ner för att visa nästa. Observera att video inte kan spelas upp på LCD skärmen, utan endast en miniatyrbild är tillgänglig. Mer detaljerad information angående radering av bilder och videor kommer att beskrivas i kapitlet "avancerade funktioner".

## 3.4.4 Skicka MMS manuellt

När "**Skicka bild**" läget är inställt på "**Manuellt**", är det möjligt att skicka den markerade bilden till den förinställda adress i TEST läget.

## 3.5 Avstängning

Skjut strömbrytaren till läge OFF för att stänga av kameran.

Observera att kameran även drar en liten mängd ström i OFF läge.

Därför rekommenderas det att ta ur batterierna om kameran ej skall användas under en längre tid.

## 4 Avancerade funktioner

Kameran har tre grundläggande driftlägen.

- 1. OFF-läge: strömbrytaren står på OFF. Avstängd
- 2. ON-läge: strömbrytaren står på ON. Klar för kort

3. TEST-läge: strömbrytaren står på TEST. Inställningar I ovanstående tre lägen är OFF läget det angivna läget vid byte av SD-kort eller batterier och vid transport av kameran.

Inställningarna kan bara ställas in i TEST-läget där fjärrkontrollen behövs.

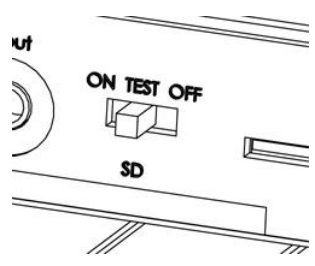

## 4.1 Meny inställningar

För att se kamera inställningar trycker du på "MENU" på fjärrkontrollen

| Inställningsalternativ                                                                                                    | Beskrivning                                                                                                    |  |
|----------------------------------------------------------------------------------------------------|----------------------------------------------------------------------------------------------------|--|
| Språk                                                                                                    | Välj språk: engelska, finska, tyska, svenska                                                                                                    |  |
| kamera läge                                                                                                    | Välj att ta bilder eller videoinspelning eller bilder+video                                                                                                    |  |
| Ställ in tid                                                                                                    | Datum och tid. Månad/dag/år. Timmar/minuter/sekunder                                                                                                    |  |
| Formatera SD-kort                                                                                                    | Formatera minneskortet. Alla bilder och video kommer att raderas.                                                                                                    |  |
| Bildupplösning                                                                                                    | Välj bilstorleken 5-10 eller 14 mega pixel.                                                                                                    |  |
| Bildserie                                                                                                    | Välj hur många bilder i bildserie. 1-2-3 st                                                                                                    |  |
| Videoupplösning                                                                                                    | Välj videostorleken 1280x720 eller 640×480 (VGA).                                                                                                    |  |
| Videolängd                                                                                                    | Välj varaktighet i videoinspelning. 5-60 sekunder                                                                                                    |  |
| Time Lapse                                                                                                    | Kameran tar kort efter tid, ej på rörelse. Om PIR utlösaren är<br>inställd på AV så kan inte Time Lapse stå på AV                                                                                                    |  |
| PIR Känslighet                                                                                                    | Välj känslighet på kamerans PIR. Det finns 4 alternativ: Hög,<br>normal, låg och AV. Ju högre desto lättare utlöses sensorn av<br>rörelser. Det är rekommenderat att använda läget normal.<br>Känsligheten påverkas av temperaturen. Högre temperatur = lägre<br>könslighet Om Time Lapse är på AV så kan inte PIP stå på AV                                                                   |  |
| PIR Interval                                                                                                    | Välj hur lång tid kameran ska vara inaktiv efter varje fototagning.<br>Kamerans PIR kommer att vara inaktiv under denna tid.                                                                                                    |  |
| Timer                                                                                                    | Kameran slås på vid en viss tidsintervall.<br>Resten av tiden är den avstängd.                                                                                                    |  |
| MMS inställningar                                                                                                    | MMS inställningar: URL, APN, IP och Port. Kontakta din<br>operatör om du inte är bekant med inställningarna.<br>Albecoms kamera/SD kort är förberett för Telias inställningar.                                                                                                    |  |
| GPRS inställningar                                                                                                    | Kameran sänder bilder genom GPRS nätverket till Email address.<br>Detta sätt är mycket billigare i dom flesta länder.<br>Sätt in rätt parametrar som <b>Server, Port, APN</b>                                                                                                    |  |
| Skicka bild                                                                                                    | <ul> <li>"Manuellt" Manuellt skicka korten som du tittar på. Ej film</li> <li>"Daglig Rapport" Daglig rapport sänder kameran ett MMS med information som innefattar antalet tagna bilder och videoklipp.</li> <li>Här ställer du även klockslag, när den skall skicka.</li> <li>"Genast" Omedelbart skickar korten. Samt antal kort per dygn</li> <li>"AV" Kameran skickar ej kort.</li> </ul> |  |
| Mobiltelefon:(MMS) Skicka bild till mobiltelefon via WAP.Skicka bild tillEmail: (MMS) Skicka bild till E-mail via WAP.Email: (GPRS) Skicka bild till E-mail via SMTP. MailkontoDen kan skicka till 4 mobilnummer eller 4 E-mail adresser.Det måste finnas minst ett mobilnummer eller en E-mail adresser |                                                                                                    |  |
| SMS Kontrollera Aktivera tvåvägskommunikation. Kameran svarar komando. Kamerans strömförbrukning blir högre än norma                                                                                                    |                                                                                                    |  |
| Position ID                                                                                                    | Namnge kameran med en bokstav mellan A-Z                                                                                                    |  |
| Version                                                                                                    | Här visas information om kamerans mjukvara och IMEI                                                                                                    |  |
|                                                                                                    |                                                                                                    |  |
| Återställ                                                                                                    | Kameran ställer in sig på standardvärde enligt 4.1.1                                                                                                    |  |

#### 4.1.1 Grundinställningar

Här nedan finns grundinställningar för kameran.

| Inställningar      | Standard       | Valmöjligheter                 |                 |
|--------------------|----------------|--------------------------------|-----------------|
| Språk              | Svenska        | Finska,Tyska,Engelska          |                 |
| Kamera läge        | Foto           | Video, Foto+Video              |                 |
| Ställ in tid       | Ändra          |                                |                 |
| Bildupplösning     | 14MP           | 5MP-10MP                       |                 |
| Bildserie          | 1 Bild         | 2-3 bilder                     |                 |
| Videoupplösning    | 1280x720       | 640x480                        |                 |
| Video Längd        | 10 sek         | 5–60 sek                       |                 |
| Time Lapse         | Av             | 5-55 min/1-8tim                |                 |
| PIR känslighet     | Normal         | Hög, Låg, Av                   |                 |
| PIR Intervall      | 5 sek          | 0-55 sek/1-60min               |                 |
| Timer              | Av             | På                             | 00:00-23:59     |
| MMS Inställningar  | Ändra          |                                | URL,APN,IP,Port |
| GPRS Inställningar | Ändra          |                                | Server,Port,APN |
| Skicka bild        | Genast         |                                |                 |
| Skicka bild till   | Telefon<br>MMS | AV, Manuellt,<br>Daglig Raport |                 |
| SMS Kontrollera    | AV             | På                             |                 |
| Position ID        | AV             | A-Z                            |                 |
| Version            | Ändra          |                                | Firmware, IMEI  |
| Formatera SD       | Ändra          |                                | Ja, Nej         |
| Återställ          | Spara          |                                |                 |

#### 4.1.2 Inställning Språk

Följande visar hur du väljer olika meny språk

- Tryck MENU för att visa inställningsmenyn.
- Tryck pil upp eller pil ner för att välja "Språk"
- Tryck vänster pil eller höger pil för att välja olika språk
- Tryck OK för att spara inställningarna.
- Tryck MENU för att gå ur inställningarna och återvända till info displayen.

#### 4.1.3 Inställning kameraläge

Det finns två sätt att ställa in kameraläge. Kameran skall vara i test läge

#### 1. Via kortkommando.

• Tryck pil upp för att ställa in VIDEO läge eller tryck pil ner för att ställa in FOTO läge. Valet visas i displayens övre vänstra hörn

## 2. <u>Via inställningsmenyn</u>

- Tryck MENU för att visa inställningsmenyn.
- Tryck på pil upp eller pil ner för att välja "Kamera läge"
- Tryck vänster pil eller höger pil för att välja video, foto eller båda.
- Tryck OK för att spara den aktuella inställningen
- Tryck MENU för att gå ur inställningarna och återvända till info displayen.

## 4.1.4 Inställning Tid och datum

Datumformatet är månad/dag/år och tidsformatet är timmar/minuter/sekunder.

- Tryck MENU för att visa inställningsmenyn.
- Tryck pil upp eller pil ner för att välja "Ställ in tid"
- Tryck OK för att gå in i undermenyn.
- Tryck vänster pil eller höger pil för att välja alternativ,
- Tryck pil upp eller pil ner för att ändra värdet.
- Tryck OK för att spara inställningarna.
- Tryck MENU för att gå ur inställningarna och återvända till info displayen.

## 4.1.5 Inställning Bildupplösning

Följande visar hur du ställer pixelstorlek som **5-10-14 Pixel**. Om du väljer 14M så blir korten bättre, om du önskar t.e.x spara kort på dator.

- Tryck MENU för att visa inställningsmenyn.
- Tryck pil upp eller pil ner för att välja "Bildupplösning"
- Tryck vänster pil eller höger pil för att välja 5M-10M-14 Pixel.
- Tryck OK för att spara inställningarna.
- Tryck MENU för att gå ur inställningarna och återvända till info displayen.

## 4.1.6 Inställning Bildserie

Följande visar hur du ställer in kameran för att ta 1, 2 eller 3 bilder per gång

- Tryck MENU för att visa inställningsmenyn.
- Tryck pil upp eller pil ner för att välja "Bildserie"
- Tryck vänster pil eller höger pil för att välja 1, 2 eller 3 bilder
- Tryck OK för att spara inställningarna.
- Tryck MENU för att gå ur inställningarna och återvända till info displayen.
- •

## 4.1.7 Inställning Videoupplösning

Följande visar hur du ställer in videostorlek till 1280x720 eller 640x480

- Tryck MENU för att visa inställningsmenyn.
- Tryck pil upp eller pil ner för att välja "Videoupplösning"
- Tryck vänster pil eller höger pil för att välja 1280x720 eller 640x480
- Tryck OK för att spara inställningarna.
- Tryck MENU för att gå ur inställningarna och återvända till info displayen.

#### 4.1.8 Inställning Videolängd

Följande visar hur du ställer in kameran för att filma från 5 sekunder till 60 sek Tryck vänster pil eller höger pil för att minska eller öka värdet med 1 sekund.

- Tryck MENU för att visa inställningsmenyn.
- Tryck pil upp eller pil ner för att välja "Videolängd"
- Tryck vänster pil eller höger pil för att öka eller minska från 5-60 sekunder
- Tryck OK för att spara inställningarna.
- Tryck MENU för att gå ur inställningarna och återvända till info displayen.

## 4.1.9 Inställning Time Lapse

Följande visar hur du ställer in att kameran att ta kort/film en viss tid utan PIR

- Tryck på MENU för att visa inställningsmenyn.
- Tryck pil upp eller pil ner för att välja "Time Lapse"
- Tryck vänster pil eller höger pil för att välja AV eller tidsintervall
- Tryck OK för att spara inställningarna.
- Tryck MENU för att gå ur inställningarna och återvända till info displayen.

## 4.1.10 Inställning PIR känslighet

Följande visar hur du ställer PIR känsligheten Låg, Normal, Hög eller AV Det är rekommenderat att använda Normal läge.

- Tryck MENU för att visa inställningsmenyn.
- Tryck pil upp eller pil ner för att välja "PIR känslighet"
- Tryck vänster pil eller höger pil för att välja "Låg, Normal, Hög eller AV"
- Tryck OK för att spara inställningarna.
- Tryck MENU för att gå ur inställningarna och återvända till info displayen.

## 4.1.11 Inställning PIR Intervall

Följande visar hur du ställer utlösarens intervall från 0 sekunder till 60 min.

- Tryck vänster pil eller höger pil för att minska eller öka värdet.
- Tryck MENU för att visa inställningsmenyn.
- Tryck pil upp eller pil ner för att välja "PIR Intervall"
- Tryck vänster pil eller höger pil för att välja 0 sekunder till 60 minuter.
- Tryck OK för att spara inställningarna.
- Tryck MENU för att gå ur inställningarna och återvända till info displayen.

## 4.1.12 Inställning Timer

Följande visar hur du ställer in start och stopp tid när kameran skall ta bilder. Observera att start och stopptid endast fungerar när timern är i läge På.

- Tryck MENU för att visa inställningsmenyn.
- Tryck pil upp eller pil ner för att välja "Timer"
- Tryck vänster pil eller höger pil för att välja "PÅ"
- Tryck OK för att gå in i undermenyn.
- Tryck vänster pil eller höger pil för att välja alternativ, tryck pil upp eller pil ner för att ändra värdet. Ställ önskat start tid & stop tid när kameran skall ta kort.
- Tryck OK för att spara inställningarna.
- Tryck MENU för att gå ur inställningarna och återvända till info displayen.

## 4.1.13 Inställning MMS

För att kameran skall kunna skicka bilder till Mobil/MMS eller på e-mail är det Viktigt att ställa in rätt inställningar som anges av din operatör.

Det finns fyra inställningar som skall anges.URL, APN, IP, Port

#### OBS! Albecoms kamera är förinställt på Telia

- Tryck MENU för att visa inställnings menyn.
- Tryck pil upp eller pil ner för att välja "MMS Set"
- Tryck OK för att komma in i undermenyn.
- Det finns fyra inställningar tillgängliga, URL, APN, IP & Port.
- Tryck # för att ändra mellan dessa. Tryck på sifferknapparna för att mata in siffror, bokstäver eller skiljetecken. Tryck pil upp (Cancel) för att radera.
- Tryck OK för att spara inställningarna.
- Tryck MENU för att gå ur inställningarna och återvända till info displayen.

Ändra MMS inställningar via dator om SD kortet inte är förinställt till en operatör, eller ändring av operatör eller om SD kortet är nytt och saknar MMS inställningar. Detta kan även göras i Menyn enligt punkt 4.1.14 <u>OBS! Det måste finnas en gul mapp med namn "GSM" på SD kortet om kameran</u> <u>skall kunna spara programeringsfilen på SD kortet. Skapa denna mapp</u>

- Sätt i SD kortet i kameran.
- Ställ strömbrytaren i TEST läge. Vänta ca 20 sekunder och en ny fil med namnet '**MG883G-14M.TXT**' skapas automatiskt på det nya SD-kortet.
- Stäng av kameran och flytta SD kortet till dator eller koppla USB kabeln.
- Klicka på mappen "GSM" och sedan på filen 'MG883G-14M.TXT' i datorn URL=http://mmss/

APN=mms.telia.se

IP=193.209.134.132

Port=8080

Account=mms Password=telia

AdministratorNum=070123456 mobil nummer som kortet skall skickas till ReceiveEmail1= albecom@telia.com E-mail adress som kortet skall skickas till Observera! att detta endast är ett exempel för t.e.x. Telia GSM kort. (detta kon ändras av Talia) För mar information vänligan kontalta din anaratör

- (detta kan ändras av Telia) För mer information vänligen kontakta din operatör
- När man stänger filen frågas "Vill du spara ändringarna" svar JA
- Flytta över minneskortet till kameran & gå in i menyn för att kontrollera allt. **Tips: Spara filen på datorn om du önskar programmera fler SD kort**

## 4.1.14 Inställning GPRS

Om kameran skall skicka via GPRS måste abonnemanget vara förberett för internet. SD kortet måste även programmeras via dator med E-mail user & password till ditt email konto samt, Server, Port, APN i menyn. Det finns 2 sätt att lägga in E-mail Server, Port & APN kan läggas in via MENU i kameran, men för att lägga in E-mail user och Email password måste detta göras via dator.

Om SD kortet är nytt och saknar programmeringsfilen, börja med att sätta i SD kortet (minnes kort 2GB-32GB) i kameran.

- Ställ strömbrytaren i TEST läge. Vänta ca 20 sekunder och en ny fil med namnet '**MG883G-14M.TXT**' skapas automatiskt på SD-kortet.
- Stäng av kameran och flytta SD kortet till dator eller koppla USB kabeln.
- Klicka på mappen "GSM" och sedan på filen 'MG883G-14M.TXT' i datorn GPRSAPN=online.telia.se SendEmailServer=smtprelay1.telia.com SendEmailPort=25 SendEmailAddr=kamera@albecom.se (dina uppgifter på mail konto) SendEmailPassword=111888 ditt lösenord från Telia på E-mail adressen AdministratorNum=070123456 mobil nummer som kortet skall skickas till ReceiveEmail1=albecom@telia.com E-mail adress som kortet skall skickas till
- När man stänger filen frågas "Vill du spara ändringarna" svar JA
- Flytta över minneskortet till kameran & gå in i menyn för att kontrollera allt.

#### Tips: Spara filen på datorn om du önskar programmera fler SD kort Bilden nedan visar hur '**MG883G-14M.TXT**' filen kan se ut i datorn **OBS! Denna fil måste ligga på SD kortet i en gul mapp med namn "GSM"**

[BMCFileMark] Model=MG883G-14M [Via WAP Settings] URL=http://mmss/ APN=mms.telia.se IP=193.209.134.132 Port=8080 Account=mms Password=telia [Via Internet Settings] GPRSAPN=online.telia.se GPRSAccount= GPRSPassword= SendEmailServer=smtprelay1.telia.com SendEmailPort=25 SendEmailAddr=kamera@albecom.se SendEmailPassword=111888 SMTP SSL=0 [Receive number and receive email] AdministratorNum=070123456 PhoneNum2= PhoneNum3= PhoneNum4= ReceiveEmail1=albecom@telia.com ReceiveEmail2= ReceiveEmail3= ReceiveEmail4= [Camera Setting] Language=3 Photo Size=2 Photo Burst=0 Camera Mode=0 PIR Interval=1 Time Lapse=0 PIR Trigger=1 SMS Control=0 Video Size=0 Video Length=5 Work Hour=0 Work Hour StartH=0 Work Hour StartM=0 Work Hour StopH=0 Work Hour StopM=0 Clock Year=2017 Clock Month=5 Clock Day=19 Clock Hour=10 Clock Minute=30 Clock Second=25 Send To=0 Send Mode=2 Max Number=10 DR Time H=0 DR Time M=0 Camera Position=0

#### 4.1.15 Skicka bild

Följande visar hur du ställer in hur kameran skall skicka korten. AV= EJ skicka, Manuellt=Manuellt, Daglig Raport =Daglig rapport, välj även klockslag när du vill få rapport, Genast= Omedelbart,

**Maximalt antal** = hur många kort per dygn den skall skicka.

- Tryck MENU för att visa inställningsmenyn.
- Tryck pil upp eller pil ner för att välja "Skicka bild"
- Tryck vänster pil eller höger pil för att välja off, Manual, Daily rapport, Instant
- Tryck OK för att spara inställningarna.
- Tryck MENU för att gå ur inställningarna och återvända till info displayen.

#### 4.1.16 Skicka bild till

Kameran kan skicka på 3 olika sätt.

Telefon MMS(GSM) - Epost(MMS) - Epost(GPRS) Ange 1-4 st mobilnummer eller 1-4 st e-mail adresser som bilden skall skickas till. Mobil nummer skall anges som t.e.x 070123456.

- Tryck MENU för att visa inställnings menyn.
- Tryck pil upp eller pil ner för att välja "Skicka bild till"
- Tryck vänster pil eller höger pil för att välja "**Telefon**" för mobilnummer eller "**E-post(MMS**)" för att skicka till dator eller "**E-post(GPRS**)"
- Tryck OK för att komma in i undermenyn.
- Det finns plats för fyra inmatningar. Tryck # för att välja mellan dessa.
- Tryck på sifferknapparna för att knappa in siffror, bokstäver och skiljetecken.
- Tryck pil upp för att radera.
- Tryck OK för att spara inställningarna.
- Tryck MENU för att gå ur inställningarna och återvända till info displayen.

#### 4.1.17 SMS kontrollera

SMS kontrollera kan aktivera tvåvägskommunikation. Det innebär att om du har SMS kontrollera på "PÅ" kan kameran ta emot och svara på ditt SMS komando. Du kan även begära extra bilder via sms och APP <u>OBS! Strömförbrukningen blir högre när den står på "PÅ"</u> Tryck MENU för att visa inställningsmenyn.

- Tryck pil upp eller pil ner för att välja "SMS kontrollera"
- Tryck vänster pil eller höger pil för att välja "På" eller "AV"
- Tryck OK för att spara inställningarna.
- Tryck MENU för att gå ur inställningarna och återvända till info displayen.

Mer information angående sms och APP styrning finns på sida 21-29

## 4.1.18 Formatera SD kort

Detta kommer att radera alla bilder och video som finns på SD-kortet. Säkerhetskopiera all viktig data innan du gör detta.

- Tryck på MENU för att visa inställningsmenyn.
- Tryck på pil upp eller pil ner för att välja "Formatera SD kort"
- Tryck OK för att gå in i undermenyn.
- Tryck på vänster pil eller höger pil för att välja JA om du önskar ta bort alla kort
- Tryck OK för att börja formateringen. Under formatering visas meddelandet "Please Wait" i displayen.
- Tryck MENU för att gå ur inställningarna och återvända till info displayen.

#### 4.1.19 Återställ till fabriksinställningar

Följande visar hur du återställer kameran till fabriksinställningar.

- Tryck MENU för att visa inställningsmenyn.
- Tryck pil upp eller pil ner för att välja "Återställ".
- Tryck OK för att återställa kameran till fabriksinställningar.
- Tryck MENU för att avbryta inställningarna och återvända till info displayen.

#### 4.2 Uppspelning

I uppspelningsläge kan bilder eller filmer visas, tas bort eller skickas manuellt via MMS. Detta kan endast göras i TEST-läge. Bilderna kan visas på LCD skärmen på kameran eller på en TV monitor som är ansluten till kameran med en kabel. Videor kan bara ses på TV monitor.

#### 4.2.1 Visa foton eller video.

- Skjut strömbrytaren till TEST-läget för att komma till info displayen.
- Tryck "OK" för att titta på den senaste bilden eller videon.
- Tryck högerpil för att starta uppspelning av video på TV monitor.
- Tryck högerpil för att stoppa uppspelning och återvända till uppspelningsläge.
- Tryck pil upp för att titta på nästa bild eller video och pil ner för att titta på föregående.
- Tryck OK för att spara inställningarna och återvända till info displayen.

## 4.2.2 Radera foto eller video

- Tryck "OK" för att se bilden
- Tryck pil upp/ner för att bläddra fram till den som skall tas bort
- Tryck MENU för att visa visningsmenyn "Uppspelning Radera"
- Tryck högerpil för att välja "Radera en" eller "Radera alla"
- Tryck "OK" för att radera bilden eller filmen.
- Tryck "MENU" för att avbryta och återvända till uppspelning.

Observera att efter radering av en bild eller film kan den ej återställas!

För att radera alla bilder och filmer på SD-kortet rekommenderas formatera. Se 4.1.4.

#### 4.2.3 Skicka MMS manuellt

Denna funktion visas bara om kameran är inställd på **"Manuellt"** i "**Inställning skicka bild**" Gå in i menyn och ställ "**skicka bild**" på Manuellt.

- Tryck "OK" för att se bilden när du är i startmenyn
- Tryck pil upp/ner för att bläddra fram till den bild som skall skickas
- Tryck MENU för att visa visningsmenyn. "Skicka" Telefon MMS
- Tryck pil upp eller pil ner för att välja "Skicka" Telefon MMS
- Tryck OK för att skicka bilden via MMS till mobil nummer.
- Tryck MENU för att avbryta och återvända till uppspelning. Video kan ej skickas. Bilder kan inte heller skickas om det saknas SIM-kort.

#### 4.3 Laserpekare

Laserpekaren kan slås på speciellt på natten eller vid mörk miljö för att underlätta inställning av kameran. Sätt kameran i testläge. Tryck på stjärna \* på fjärrkontrollen för att slå på laserpekaren och använd tilt justeringen på baksidan för att få rätt vinkel på kameran. OBS! **Observera att lasern kan vara skadlig för ögonen om den riktas direkt mot en människas huvud!** 

#### 4.4 Tillbehör

Art 969-5. Kabel 6volt med vattentät plugg Art 969-6. Kabel 230 volt för inomhus användning

Art 969-7. Antenn med 5 met antennkabel + magnetfot

Art 966-2. Säkerhetsbox för kamera MG883X

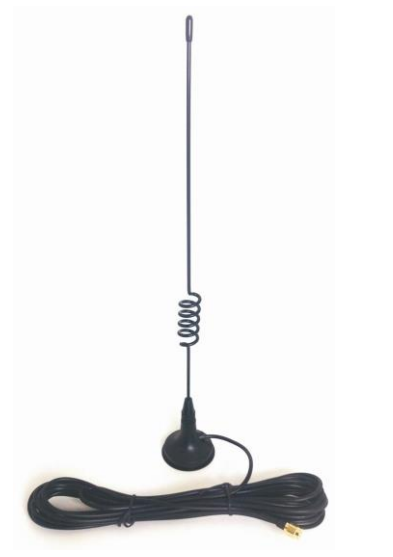

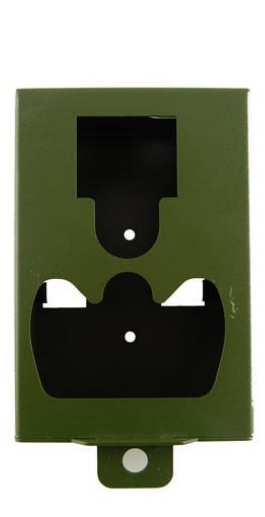

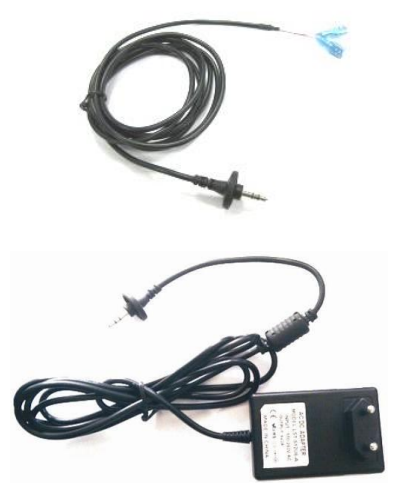

#### 4.5 PIR Detektions område

PIR detektionsvinkeln (a) är lite större än synvinkeln (b) Fördelen med detta är att man vill undvika tomma bilder

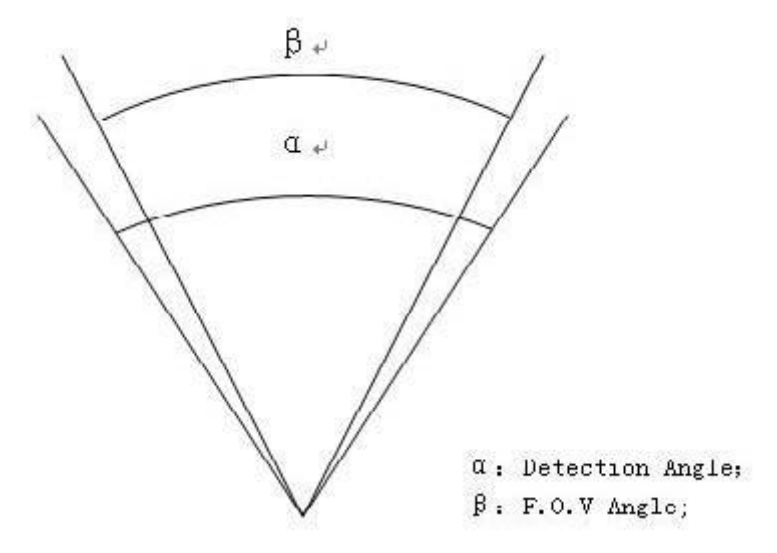

Albecoms MG883X har en ny patenterad PIR. Känslighet, avkänning. Bilden visar skillnaden på en normal PIR (grön) & denna kameras extra långa PIR enligt den röda PIR. Räckvidd upp till 30 met

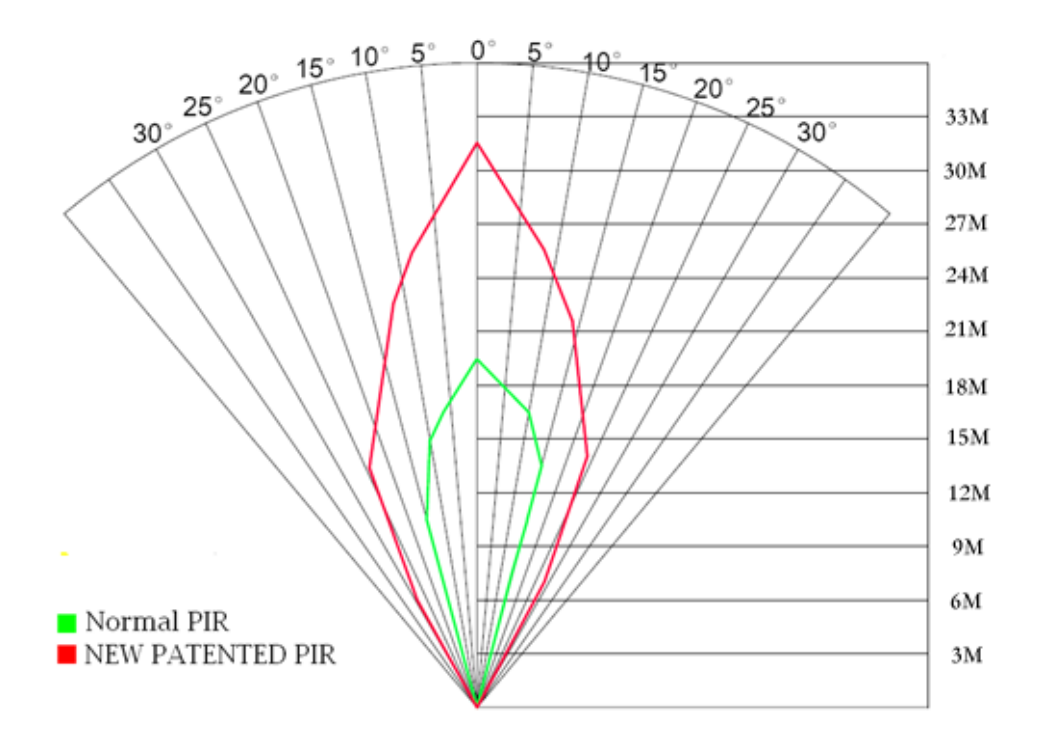

## 4.6 SMS & APP Styrning

När kameran är i aktivt läge kan du skicka

textmeddelanden till kameran för att ändra inställningar. Kommandot "**#T#**" gör så att du får en bild.

Det finns även en APP där du kan skicka kommandon till kameran, men appen kommer debitera dig en SMS-avgift för varje kommando.

Ladda ner Android eller iPhone appen från App Store genom att söka på BGTools.

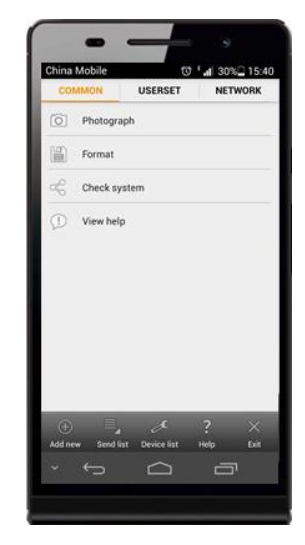

|   | Nr | Funktion                 | SMS kommando                                           |  |
|---|----|--------------------------|--------------------------------------------------------|--|
|   | 1  | Ställa MMS Parametrar    | #m# <u>http://mmsc.cingular.com#66.209.11.32#808</u>   |  |
|   |    |                          | 0#wap.cingular# account#password#                      |  |
|   |    |                          | (The example parameters are for the carrier of         |  |
|   |    |                          | AT&T)                                                  |  |
|   | 2  | Ställa GPRS Parametrar   | #s#bmctest123@163.com#bmc123#25#cmnet#sm               |  |
|   |    |                          | tp.163.com#account#password#                           |  |
|   |    |                          | (Exempelparametrarna är för 163 email)                 |  |
|   | 3  | Set Normal User's Phone  | #n#13800138001#13800138002#13800138003#                |  |
|   | 4  | Ställa in mottagar-email | #r#bmc1@sina.com#bmc2@sina.com#bmc3@bm                 |  |
|   |    |                          | c3@sina.com#                                           |  |
|   | 5  | Skicka en bild           | #t# (Skicka bild till mobilen vis SMS)                 |  |
|   |    |                          | #t#e# (Skicka bild till email via GPRS)                |  |
|   |    |                          |                                                        |  |
|   | 6  | Kontrollera              | #L#                                                    |  |
|   |    | kamerainställningar      |                                                        |  |
|   | 7  | Redigera                 | #e#cp#s5#fh#b1#v60#t#l10m#pn#i5s#Hon08:30-             |  |
|   |    | arbetsparametrar         | 20:30                                                  |  |
|   |    |                          | (cp: kameraläge, s5:bildupplösning, fh:                |  |
|   |    |                          | videoupplösning, b1:photo burst, V60:                  |  |
|   |    |                          | videolängd, t: ställ in tid, 110m: time lapse, pn: pir |  |
|   |    |                          | känslighet, i5s: PIR intervall, mp: send to, Hon:      |  |
|   |    |                          | timer)                                                 |  |
|   | 8  | Formatera SD-kort        | #F#                                                    |  |
| ſ | 9  | Hjälp                    | #H#                                                    |  |

#### Kommando-lista för sms

# OBS! Alla sms-kommandon är endast tillgängliga med administrations mobilnumret, varje kamera har bara ett administrations mobilnummer.

#### Instruktioner för APP

Den här programvaran finns både till Android och IOS, sök på BGTools i APP-store om du behöver till IOS.

|           | BGTools      |
|-----------|--------------|
| A COMPANY | Android 程序安装 |
| APK       | 4,754 KB     |

- 1 、Installera BG Tools.apk på din smartphone.
- **2**、 Öppna appen BG Tools, klicka på "+" för att lägga till en enhet.

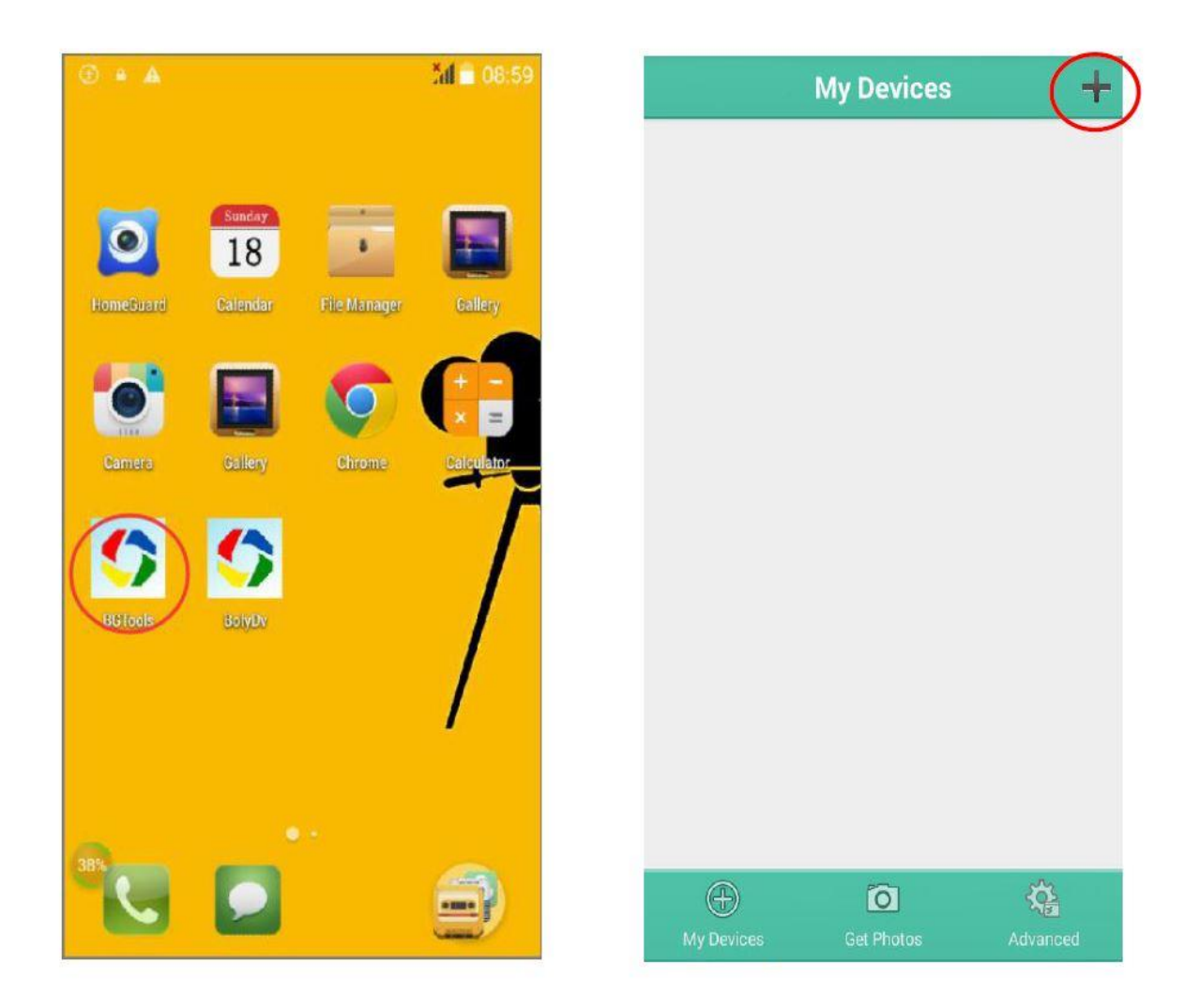

OBS! Tänk på att kameran skall vara i aktivt läge & "SMS kontrollera" på PÅ

#### 3、Välj din kamera

Välj din kameramodell, MG883G-14mHD.

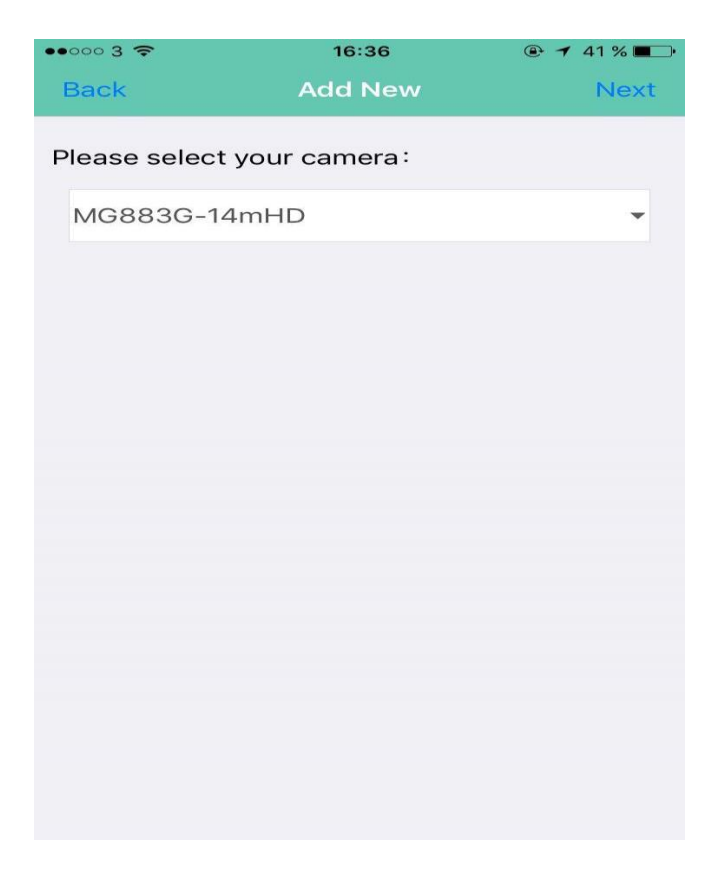

**4**、Namnge din kamera och fyll i telefonnumret som går till SIM-kortet som sitter i kameran.

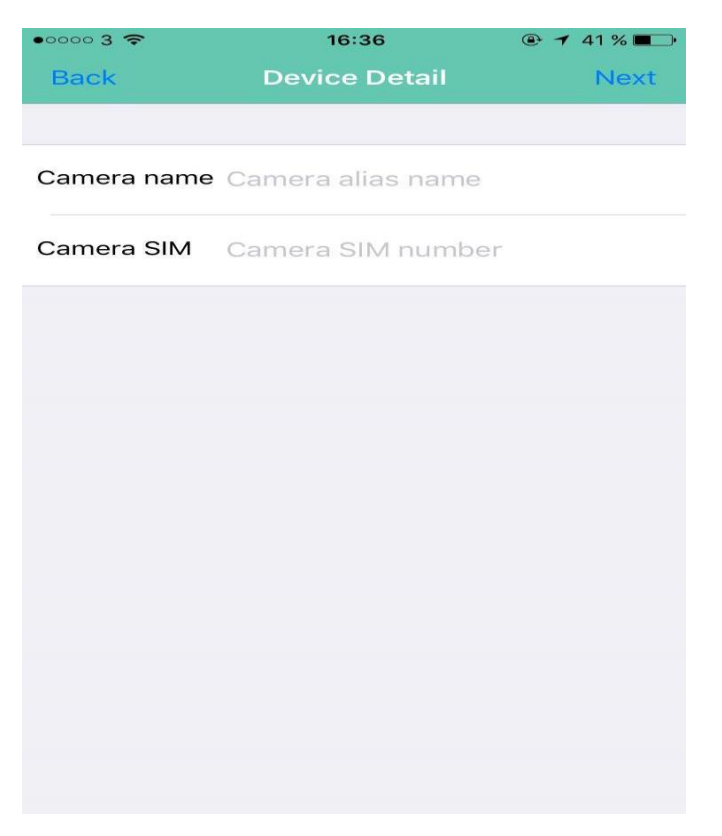

 Ange superanvändar-nummer och lösenord.
 Första gången, använd 0518 som lösenord.
 Super User Number är telefonnumret till den mobiltelefon du ska styra kameran med, alltså den telefonen du har installerat appen i.

| <b>₽ A</b> |          | 🖋 🇂 🛢 16:24 |
|------------|----------|-------------|
| Back       | BGTools  |             |
| Super User | Number   |             |
|            |          |             |
| Super User | Password |             |
|            |          |             |
|            |          |             |
|            |          |             |
|            |          |             |
|            |          |             |
|            |          |             |
|            |          |             |
|            |          |             |
|            |          |             |
|            |          |             |
|            |          |             |
|            | Sond     |             |
|            | Seriu    |             |

6、Tryck på "send"

7、Välj namn och operatör för SIM-kortet som sitter i kameran.

| ••••• 3 🗢<br>Kuper User | 16:46<br>Operator |   |
|-------------------------|-------------------|---|
| Operator Swee           | len-Telia         | i |
|                         |                   |   |
|                         |                   |   |
|                         |                   |   |
|                         |                   |   |
|                         |                   |   |
|                         |                   |   |

8、Välj mejl-server: Välj "Other Email".

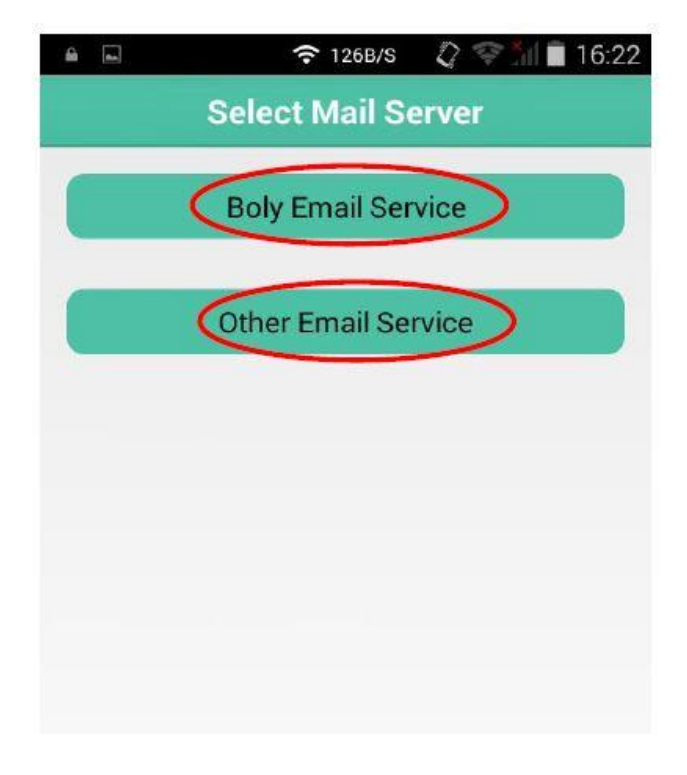

9、Fyll i email adress, lösenord, email-server och email-port (se bild) Om du använder en SSL-email som t.ex. gmail eller hotmail, tryck på "SSL" för att markerat det.

| 🖴 🗔 🗛 🗢 🤶 46B/S 🚀 🤤  | ni 💼 18:45 | <b>A A</b>          | 🖋 🧂 🔳 18:4     |
|----------------------|------------|---------------------|----------------|
| Back GPRS            |            | Back                |                |
| Send Email Address   |            | Paceword            | J              |
| kamera@albecom.se    | *          | Passworu            |                |
| Password             |            |                     |                |
| 111888               | *          | Send Email Server   |                |
| Send Email Server    |            | SMTP Encrypt        | ion            |
| smtprelay1.telia.com | *          | 1                   |                |
| Send Email Port      |            | Enable encryption   | 1              |
| 25                   | *          | ○ This service requ | ires SSL.      |
| APN                  |            | 4                   |                |
| online.telia.se      | *          | This service requ   | ires STARTTLS. |
| User Name            |            | Cancel              | ок             |
| User Password        |            | User Password       |                |
|                      |            | Advance             |                |
| Advance              |            | Adva                | ance           |
| Send                 |            | Se                  |                |

10、Lägga till eller ta bort flera kameror.

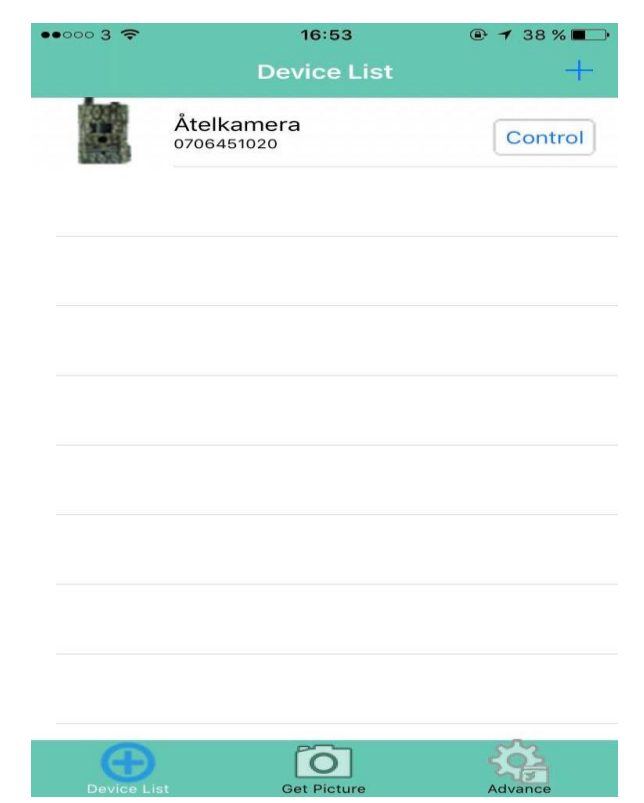

11、Välj "Control" och sedan "Work Parameter" för att ställa in parametrar eller ställa in som standard.

Work Parameter: Parametrarna innehåller: kameraläge, bildstorlek, videostorlek, bildupplösning, videolängd, tidsintervall, PIR trigger, PIR-intervall, skicka till, sändläge, SMS-kontroll, kameraposition, arbetstid. MMS: Du kan ändra din sändaremail och lösenord som du vill. GPRS: Du kan ändra MMS-parametrarna.

Phone: Fyll i din mottagar-email.

Email: Fyll i ditt mottagar-nummer.

| •0000 3 穼 | 09:42 🔒 🕇                        | ′ 86 % <b>=</b> • |
|-----------|----------------------------------|-------------------|
| Back      | Work Parameter                   |                   |
|           |                                  |                   |
| USER CU   | STOM SETTINGS                    |                   |
|           | Work Parameter                   | >                 |
| CHANGE    | NETWORKS SETTINGS                |                   |
| ď         | MMS                              | >                 |
|           | GPRS                             | >                 |
| ADD REC   | EIVE PHONE OR EMAIL FOR YOUR CAI | MERA              |
| C         | Phone:                           | >                 |
|           | Email:                           | >                 |
|           |                                  |                   |
|           |                                  |                   |
|           |                                  |                   |
|           |                                  |                   |

12、För att begära en bild går du till "Device list" och trycker på "Get Picture". Det finns två sätt: Phone/Mobiltelefon: Skicka MMS till telefonen. Email: Skicka till email via GPRS.

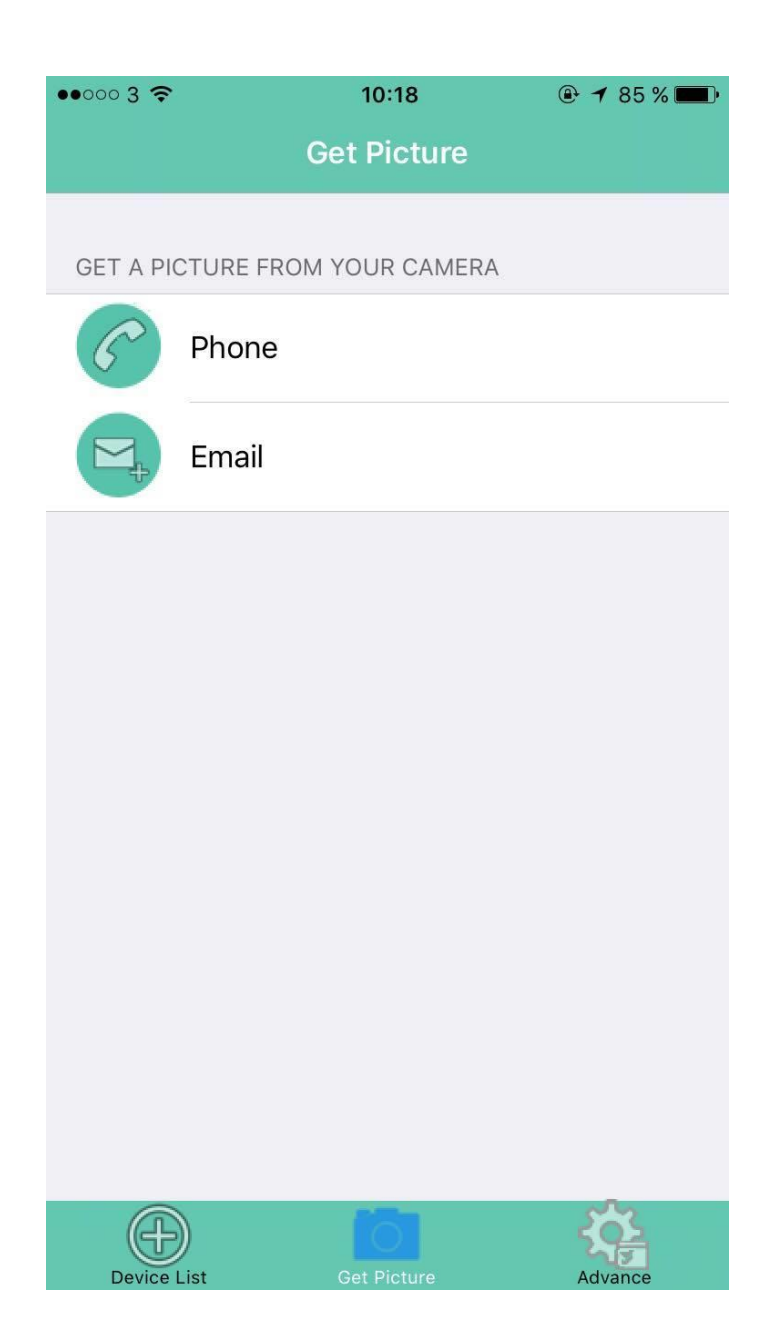

13、Välj "Advance" för att ställa in super user, ändra lösenord, formatera SD-kort, systemkontroll, inkoppling, avstängning, se version.

"Change password": Super user kan återställa lösenordet om du har glömt det eller vill ändra det. Använd ditt lösenord för att ändra din super user.

| ••000 3 穼 | 08:10                | 🕑 🕇 95 % 💼 🕨 |
|-----------|----------------------|--------------|
|           | Advance              |              |
|           |                      |              |
| ß         | Super User           | >            |
| ٩         | Change Password      | >            |
|           | Format SD card       |              |
| Ś         | Get System Parameter |              |
| 1         | Arming               |              |
| 5         | Disarming            |              |
| (!)       | Version 2.1.0        |              |
|           |                      |              |
|           |                      |              |
| Ŧ         |                      |              |

## 4.7 Felsökning

Det är något framför kameralinsen, är kameran trasig? Kameran är inte trasig, det är ett rörligt IR-filter. När kameran är igång, kommer IR-filtret återställas och täcka linsen. Det är endast när kameran är avstängd som filtret kommer ligga så.

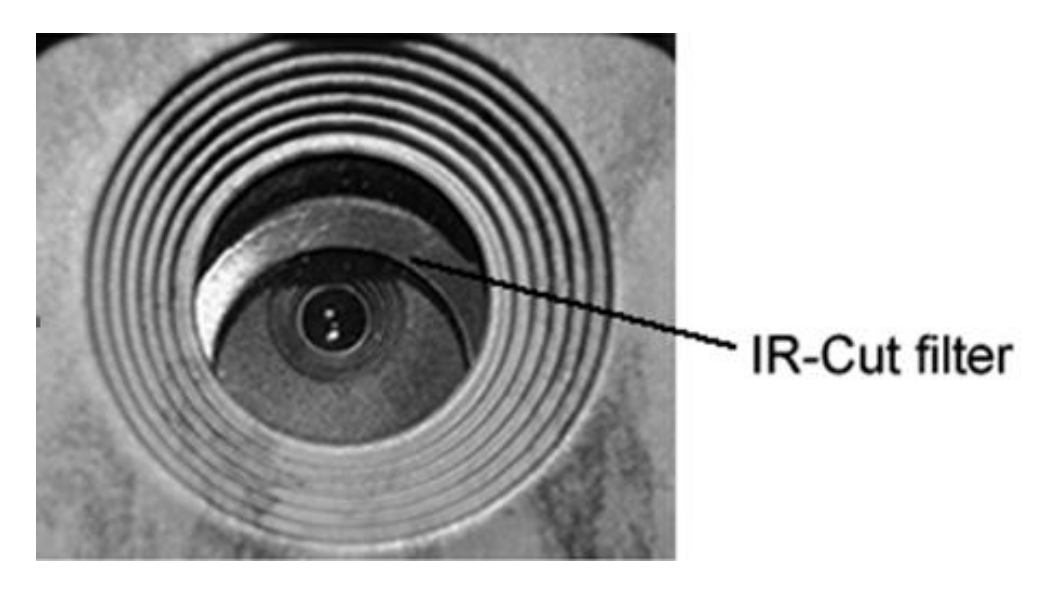

#### Kamerans starter ej, LCD skärmen fungerar ej.

Kontrollera att batterierna är rätt installerade. Byt batterier. Kontrollera SD-kort i kameran. Byt SD kort

#### Kameran tar ej kort. Sparar ej kort på SD kortet

Kontrollera att batterierna är rätt installerade. Byt batterier. Kontrollera SD-kortet i kameran. Formatera SD kortet. Byt SD kort Gör en grundinställning. Av-aktivera sensorpaus, timer & tids tagning.

#### Kameran skickar inga bilder.

Kontrollera att kameran har bra signal, minst 2 streck i mottagning. Kontrollera att mobilnummer/ mailadresser/ parametrar är rätt. Kontrollera att det finns pengar på SIM-kortet. Kontrollera så att kameran är inställd på att skicka bild "Genast". Testa att skicka kort manuellt.se sida 19. Punkt 4.2.3 Byt batterier. Gör en grundinställning.

#### Kameran tar suddiga bilder.

Torka av linsen (vanligast när det är mellan +2 och -2 grader)

#### Kameran skickar bara bilder på natten

Kontrollera att timerfunktionen är AV. Gör en grundinställning och byt batterier. Endast litium under +5 grader

## 5.0 Tekniska specifikationer

| Bild Sensor           | 5MP CMOS / 10MP, 14MP Interpolation                 |  |
|-----------------------|-----------------------------------------------------|--|
| Lins                  | F/NO=2,4 FOV(Field of View)=57°                     |  |
| PIR känslighet        | 30 meter                                            |  |
| Display LCD           | 1.50" LCD                                           |  |
| Minneskort SD-Card    | från 8 MB till 32 GB                                |  |
| Bild upplösning       | 5MP = 2560×1920. 10MP = 3368×2736<br>14MP=4320x3240 |  |
| Video upplösning      | 640×480 1280×720                                    |  |
| PIR Sensor            | Multi Zone                                          |  |
| PIR Känslighet        | Valbar (Hög/Normal/Låg)                             |  |
| Reaktionstid          | 1.2 sek.                                            |  |
| Vikt                  | 0.30 kg                                             |  |
| Temperatur            | -20 - +60°C / -30 - +70°C                           |  |
| Intervall mellan kort | 1s – 60 min.                                        |  |
| Antal foto            | 1–3 st                                              |  |
| Video längd           | 1–60 sek.                                           |  |
| Batteri               | 8 st ×AA eller 4 st ×AA                             |  |
|                       |                                                     |  |
| Låg batteri varning   | LED Indikator. Display                              |  |
| Display LCD           | LCD display inbyggd på kamera                       |  |
| Ljudinspelning        | JA                                                  |  |
| Montering             | Rem / Metallkrok                                    |  |
| Storlek               | 140 x87 x55 mm                                      |  |
| Aktivt läge           | 5% - 90%                                            |  |
| Godkännande           | FCC, CE, RoHS                                       |  |

Medföljande delar:

Kamera med Antenn, Fjärrkontroll, USB kabel, Rem & Bruksanvisning I Albecoms kamera paket medföljer även 1 st SD kort

#### 6.0 Garantier

Garantier lämnas på fabrikationsfel inom 12 månader Inköpskvitto skall alltid medskickas för att garantin skall gälla

Garanti gäller ej Skador som uppkommit pga att bruksanvisningen ej följts Skador som orsakats genom onormal användning Egen åverkan s.k. tappskador orsakade av kund. Slitage, överspänning, fuktskador, smuts, onormal hetta eller kyla Ingrepp av icke auktoriserad serviceverkstad

Fraktkostnader vid garanti

Kostnad för frakt till serviceverkstad bekostas av kund. OBS! Skicka alltid med rekommenderat för att kunna spåra paketet Vid garantireparation bekostas återfrakten av Albecom Vid hand havande fel bekostas återfrakten av kund.

Om du behöver mer tekniskt stöd eller har problem med denna produkt, ring din lokala återförsäljare eller vår serviceavdelning

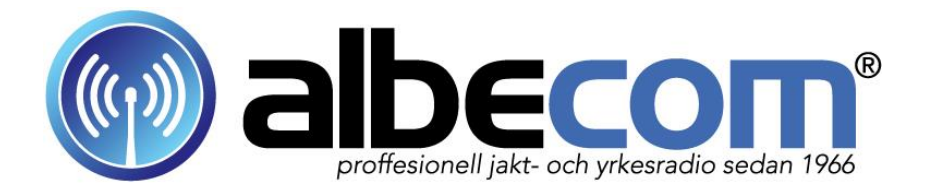

Albecom Sweden AB Tele 0120-24820 / Fax 0120-24829 Prästängsvägen 3 / 59730 Åtvidaberg Hemsida: www.albecom.se / albecom@telia.com